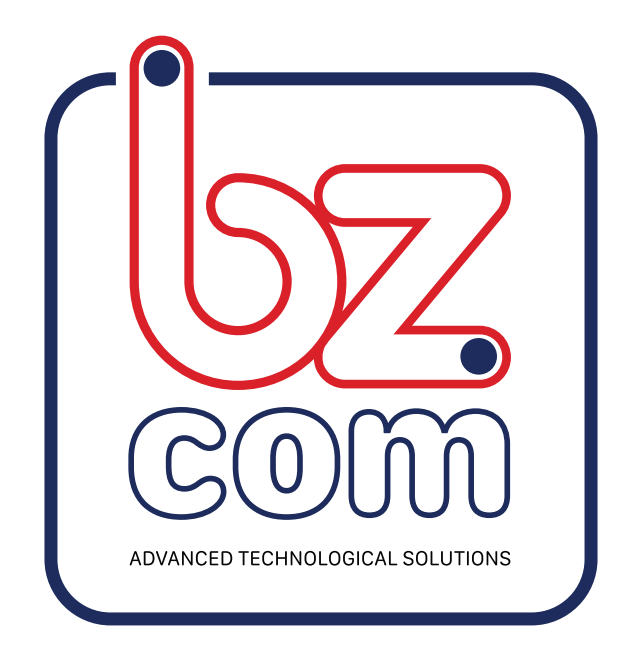

# UBIBOT מדריך משתמש לאפליקציית

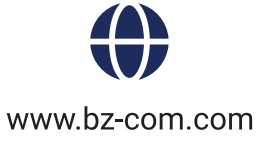

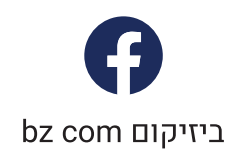

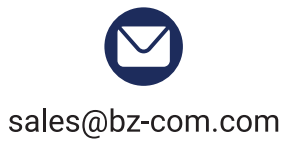

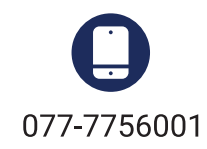

## 1. **הוספת בקר**

."Add New Device" לחץ על "+" בתחתית מסך הבית, ולאחר מכן לחץ על 1.1

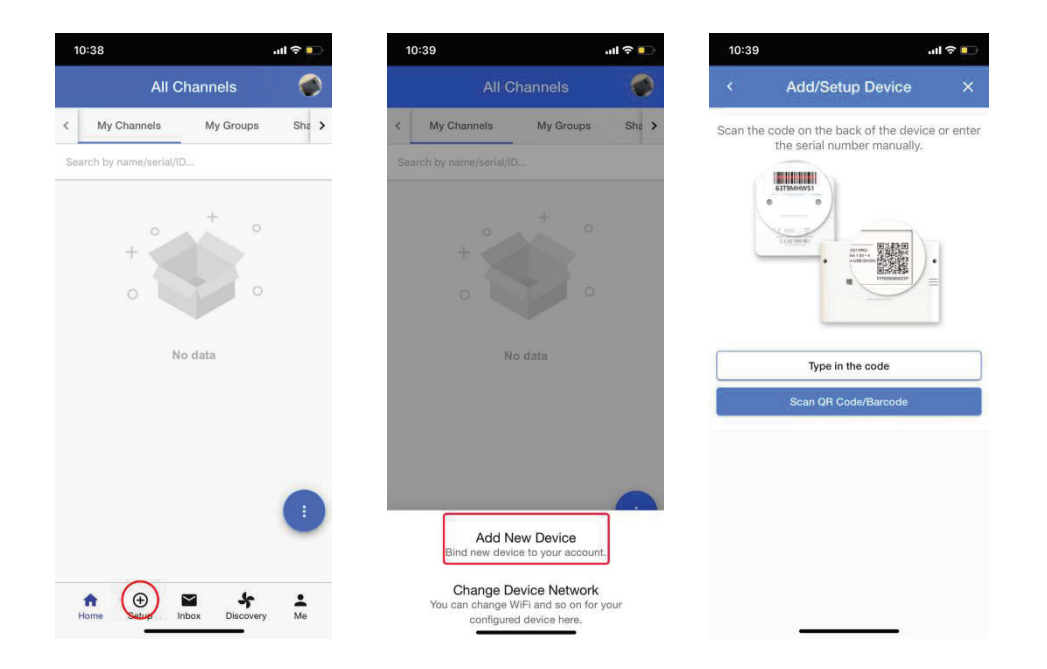

- 1.2 הכנס את המספר הסיריאלי של הבקר או סרוק את הברקוד.
- . 1.3 בחר את סוג הרשת ולחץ על המשך "continue", כאשר תבחר ב SIM, וודא תחילה שהסים מוכנס בצורה תקינה ומזוהה ע"י הבקר.

| ul ≎ ∎                                                                                                    | ,<br>,                                                                                                    | 10:40 7                                                                                            | <b>?</b> ∎ |                               | 10:40 |
|----------------------------------------------------------------------------------------------------|----------------------------------------------------------------------------------------------------|----------------------------------------------------------------------------------------------------|------------|-------------------------------|-------|
| evice X                                                                                                    | Add/Setup De                                                                                                    |                                                                                                    | ×          | Add/Setup Device              |       |
| ID and enter the<br>ord:<br>d. Please confirm<br>GHz WiFi only.<br>oning function of<br>no WiFi SSID is<br>data can boost the<br>on after setup | e confirm the WiFi SSI<br>correct passwo<br>z. WiFi is not supporte<br>are connecting to 2.4C<br>passe enable the Positic<br>rmobile phone when n<br>detected.<br>ching off the mobile d<br>up. You can switch it a<br>successful.<br>87GS1 | Please (<br>(1) 5GHz<br>you an<br>(2) Pleas<br>your m<br>(3) Switch<br>setup<br>Serial<br>59G9RC87 |            | lect network connection mode. | 0     |
|                                                                                                    |                                                                                                    | W/EI SSID                                                                                          |            | WiFi                          |       |
| C                                                                                                    | Fi-3704                                                                                                    | SmartWiFi                                                                                          | ٥          | SIM (Advance)                 |       |
|                                                                                                    |                                                                                                    | Security<br>Auto                                                                                   |            | Ethernet (Auto)               |       |
| equires a type (not auto                                                                                                    | * If network is hidden, it re                                                                                                    | 1.00000                                                                                            | 0          | Ethernet (Advance)            |       |
| C                                                                                                    | d                                                                                                    | Password                                                                                           |            | Bluetooth                     |       |
| nember Encryptio                                                                                                    | 🗌 Rem                                                                                                    |                                                                                                    |            |                               |       |
| network                                                                                                    | Switch another WiFi                                                                                                    |                                                                                                    |            |                               |       |
|                                                                                                    |                                                                                                    |                                                                                                    |            |                               |       |

- 1.4 הכנס את הבקר למצב "התקנה" (בדוק במדריך הבקר, שונה מסוג לסוג).
- 1.5 אשר שהשם של הרשת אליה תרצה להתחבר נכון, הכנס את הסיסמה לרשת ולאחר מכן לחץ על המשך "Next Step".
  - ,WIFI לחץ על "Connect to Device WiFi" לחיבור הבקר לסמארטפון ע"י 1.6 תועבר אוטומטית לדף בחירת רשת WIFI בסמארטפון.

מצא את הבקר(Ubibot-xxx)) והתחבר אליו, לאחר מכן חזור לאפליקציה. 1.7 לחץ על "Start Connecting". המכשיר יתחבר לו WIFI ויצור קשר ראשוני עם 1.8 השרת. לבסוף תתקבל הודעה על הצלחת החיבור או במקרה של תקלה ,הודעת תקלה.

| <mark>ر ا</mark> ار                                      | 10:57<br>◀ UbiBot                                                                     | al 💌                                             | 10:58 🕇                  | خ ااי                           |
|----------------------------------------------------------|---------------------------------------------------------------------------------------|--------------------------------------------------|--------------------------|---------------------------------|
| Device X                                                 | Settings Wi-Fi                                                                        |                                                  | < Add/Set                | up Device                       |
| TR These are to serve                                    | Wi-Fi                                                                                 |                                                  |                          | -                               |
| the network called<br>turn to the app and                | Ubibot-59G9R<br>Unsecured Network                                                     | হ 🚺                                              | 0                        |                                 |
| the next step.                                           | MY NETWORKS                                                                           |                                                  | 9                        | RP                              |
| 1.00                                                     | SmartWiFi-3704                                                                        | a 🗢 j                                            |                          |                                 |
|                                                          | work-GN                                                                               | a 🗢 i                                            |                          | -                               |
| •                                                        | OTHER NETWORKS                                                                        |                                                  | The device has succes se | sfully registered with<br>rver. |
| *                                                        | jcqxzs                                                                                | a 🗟 🛈                                            | FI                       | inish                           |
| *                                                        | WX7Daysinn                                                                            | A 🗟 🚺                                            |                          |                                 |
| e WiFi                                                   | 姜毅                                                                                    | a 🗟 🗊                                            |                          |                                 |
| artWiFi-3704                                             | Other                                                                                 |                                                  |                          |                                 |
| tched with device<br>r mobile network or                 |                                                                                       |                                                  |                          |                                 |
|                                                          | Ask to Join Networks                                                                  | Notify >                                         |                          |                                 |
| <u>Network</u><br>SID and displays<br>firm mobile is not | Known networks will be joined aut<br>networks are available, you will be<br>networks. | omatically. If no known<br>notified of available |                          |                                 |
| 'Access-Network' is<br>app.                              | Auto-Join Hotspot                                                                     | Ask to Join >                                    |                          |                                 |
|                                                          | Allow this device to automatically                                                    | discover nearby                                  |                          |                                 |

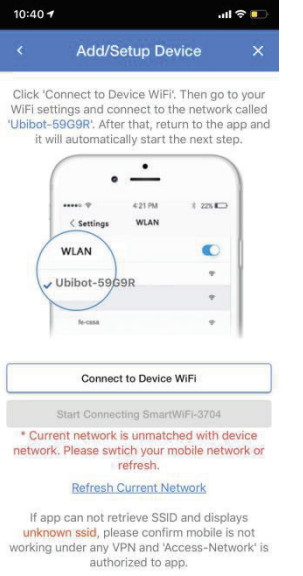

# .2 מסך הבית

היכנס לאפליקציית יוביבוט, כאן תוכל לראות את כל הבקרים הקשורים לחשבון, תוכל לצפו בנתונים האחרונים הנאספו ע"י הבקר. לחץ על כפתור "menu bar" בפינה הימינית התחתונה על מנת לשנות את סדר ההצגה.

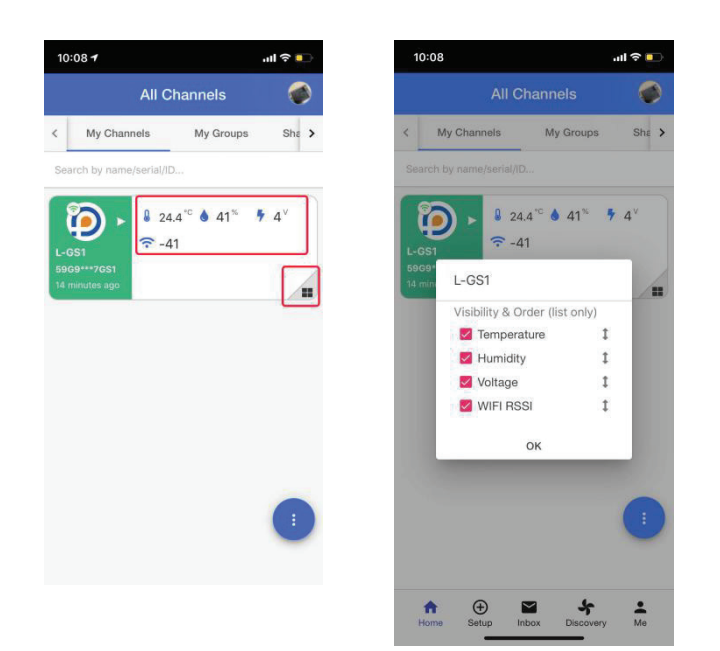

תוכל לרענן את הדף ולעבור למצב מפה. מיקום הבקר יוצג לפי כתובת ה IP ולכן אינו מדוייק כמו GPS. תוכל לשנות את מיקום הבקר באופן ידני ע"י הוספת קווי רוחב/אורך ב"הגדרות" בכל בקר.

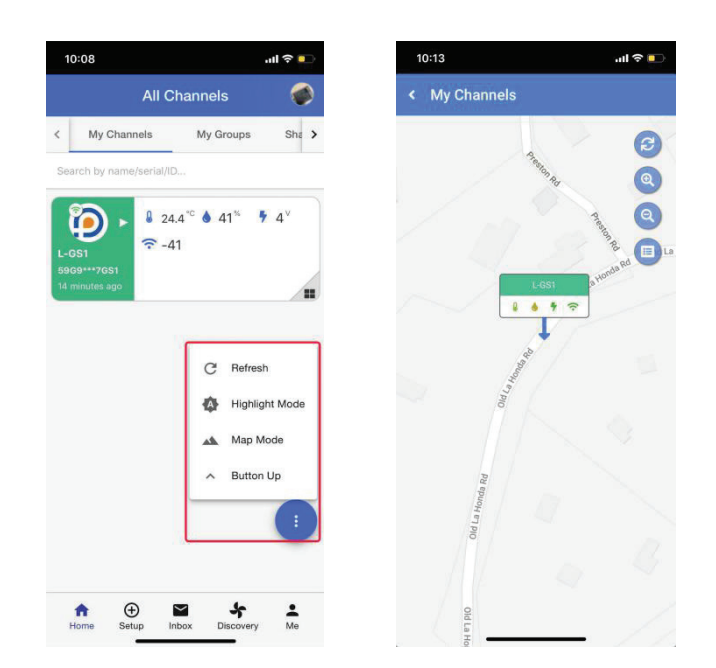

# .3 **ניהול קבוצה**

לחץ על" "My Groups , כאן תוכל לראות את כל הקבוצות שהקמת. לחיצה על "+" להקמת קבוצה חדשה.

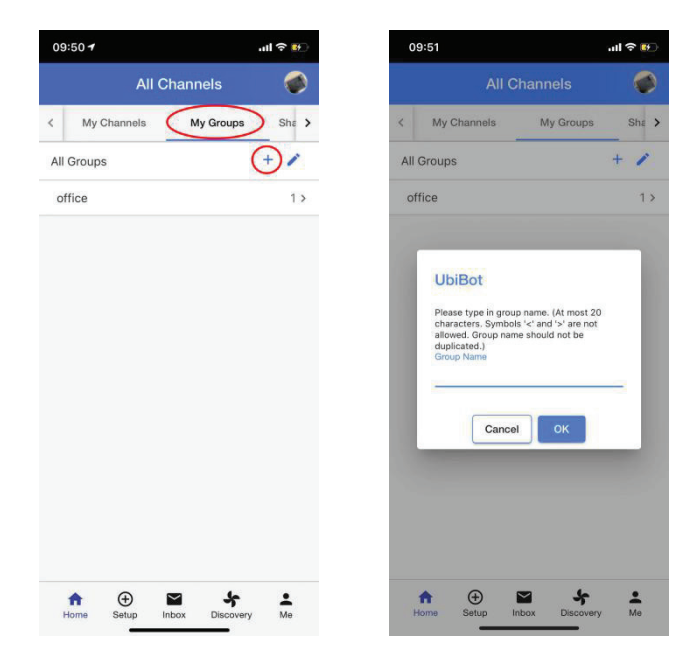

לחץ על "+" כשאתה נמצא בקבוצה על מנת להוסיף בקר.

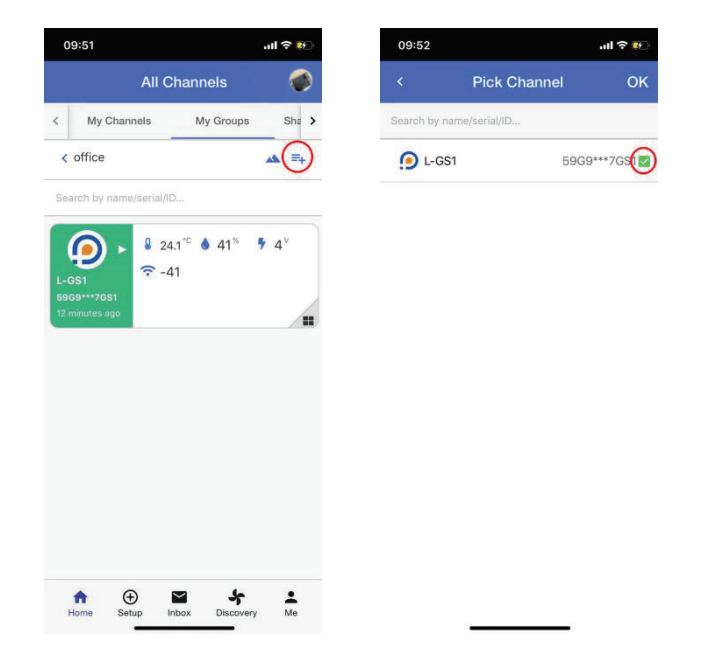

## 4. הגדרות בקר

תחת עמוד הבקר תראה כמה עמודי משנה. ניתן לדפדף בינהם בעזרת החצים.

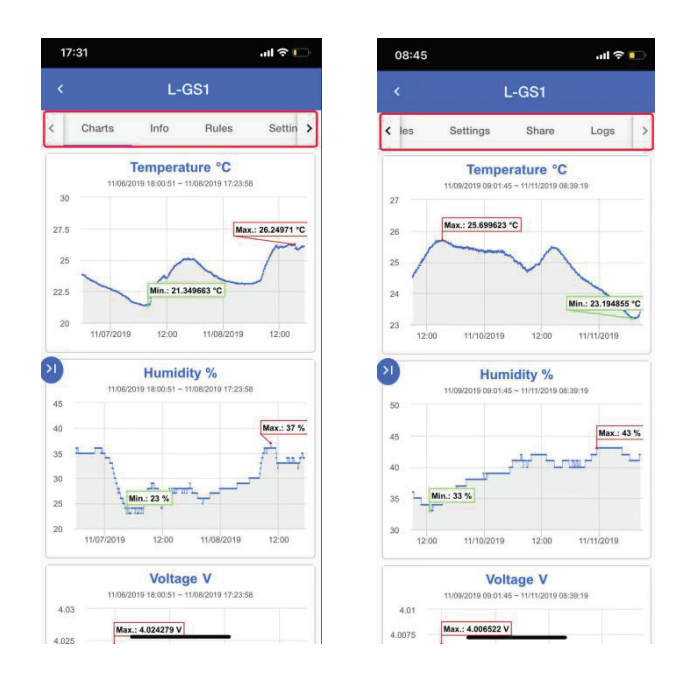

#### 4.1 עמוד גרפים

בעמוד הגרפים תוכל לראות את הנתונים שנאספו בגרף. לחץ על כפתור "arrow" להגדרת הגרף בתפריט הנפתח.

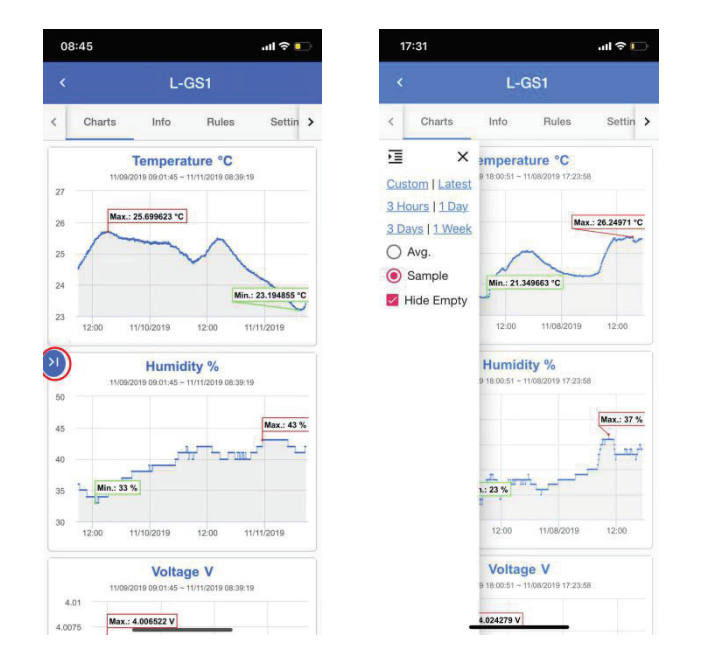

## 4.2

בעמוד זה ניתן לצפות בנתונים הבסיסיים של הבקר. תוכל לשנות את האייקון והשם שלו, בנוסף תוכל למחוק את הנתונים שנאספו או למחוק את הבקר מהמערכת.

| 17:23                                                                              |                                                                | ul 🗢 🗖                                      | 1                                                                                       | 7:23                                                               |                                                                                   |                                                          | ul 🗟 🛙      |   |
|------------------------------------------------------------------------------------|----------------------------------------------------------------|---------------------------------------------|-----------------------------------------------------------------------------------------|--------------------------------------------------------------------|-----------------------------------------------------------------------------------|----------------------------------------------------------|-------------|---|
|                                                                                    | L-GS1                                                          |                                             | <                                                                                       |                                                                    | L-                                                                                | GS1                                                      |             |   |
| Charts Info                                                                        | Rules                                                          | Settin >                                    | <                                                                                       | Charts                                                             | Info                                                                              | Rules                                                    | Settin      |   |
| Channel ID: 7661<br>Serial No:: 59G9**7CS1<br>Product ID: ubibot-gs1-a             |                                                                | N<br>S O<br>I<br>I<br>N                     | letwork Usag<br>torage Used: Th<br>onsumed on the<br>uploads data to<br>etwork Usage: T | ge<br>e amount of<br>platform. Ev<br>the platform<br>'he total amo | 1.3 N<br>storage your di<br>ery time your d<br>. You get 200h<br>iunt of data you | IB / 1.0 GE<br>evice has<br>evice syncs,<br>IB for free. | 3           |   |
| Channel Name                                                                       |                                                                | L-GS1 >                                     | Au<br>Au                                                                                | our data on the a<br>reb). You get 1GE                             | app or acces<br>3 for free.                                                       | s the IoT Platfo                                         | rm from the |   |
| Package                                                                            | nu                                                             | ibibot_free                                 | C                                                                                       | hannel Loca                                                        | tion 37.3                                                                         | 3954°N -12                                               | 2.2478°E    |   |
| Storage Usage                                                                      | 5.1 MB /                                                       | 200.0 MB                                    | it<br>in                                                                                | is manually loca<br>the device.                                    | ited and ther                                                                     | e is no position                                         | ing module  |   |
| Network Usage                                                                      | 1.3 N                                                          | /IB / 1.0 GB                                |                                                                                         |                                                                    | David                                                                             | a bac boon                                               | activated   |   |
| torage Used: The amoun<br>onsumed on the platform                                  | t of storage your d<br>. Every time your d                     | evice has<br>fevice syncs,                  | А                                                                                       | ctivated                                                           | Devic                                                                             | (a m                                                     | ionth ago   | ) |
| uploads data to the plat<br>letwork Usage: The total<br>p or from the Platform (e. | form. You get 2008<br>amount of data you<br>g. when you sync o | dB for free.<br>u have sent<br>data, access | F                                                                                       | irmware                                                            |                                                                                   |                                                          | gs1_v1.0.   | 1 |
| our data on the app or ac<br>veb). You get 1GB for free                            | cess the loT Platfo                                            | irm from the                                | V                                                                                       | ViFi SSID                                                          |                                                                                   |                                                          | work-GN     | J |
| Channel Location                                                                   | 37.3954°N -12                                                  | 2.2478°E >                                  | S                                                                                       | IM Card                                                            |                                                                                   |                                                          |             |   |
| is manually located and<br>the device.                                             | there is no positior                                           | ning module                                 | C                                                                                       | reated                                                             |                                                                                   | 10/10/2019                                               | 9 14:49:28  | 3 |
| Activated <sup>®</sup> De                                                          | evice has been                                                 | activated.                                  | L                                                                                       | ast Sync                                                           |                                                                                   | 14 m                                                     | inutes ago  | 5 |
|                                                                                    | (a n                                                           | ionur ago)                                  |                                                                                         | Clear Data                                                         |                                                                                   | Delete C                                                 | hannel      | ļ |

## 4.3 הגדרת התרעות

לחץ על "Rules" למעבר לעמוד הגדרת התרעות. מוגדרת התרעת ניתוק כברירת מחדל ומכאן תוכל להוסיף התרעות נוספות ע"י לחיצה על כפתור "+".

| 17:18                                                           |                                                                 | ul 🗢 🗀      | 17:18                                                                                         | ul 🗢 🛙                          |
|-----------------------------------------------------------------|-----------------------------------------------------------------|-------------|-----------------------------------------------------------------------------------------------|---------------------------------|
|                                                                 |                                                                 |             | < L-GS                                                                                        | 1 / New Rule                    |
| Charts                                                          | Info Rules                                                      | Settin >    |                                                                                               |                                 |
| efault                                                          |                                                                 |             | Rule Name                                                                                     |                                 |
|                                                                 |                                                                 |             | Field                                                                                         |                                 |
| Offline Alert It will b                                         | ert<br>le sent by App notifi                                    | -           | Temperature                                                                                   |                                 |
| ation, Email. [Once<br>y]                                       | e-only Alert, Recove                                            |             | Criteria                                                                                      |                                 |
|                                                                 |                                                                 | -           | greater than (>)                                                                              |                                 |
| ustom                                                           |                                                                 | (+)         | Z                                                                                             |                                 |
| ustom                                                           |                                                                 |             | Value                                                                                         |                                 |
| When the device [L<br>greater than (>) 5<br>App notification. ] | -GS1]'s Temperatur<br>°C; It will be sent b<br>Once-only Alert] |             | Alert Type<br>Once-Only Alert<br>Select the way (once or con<br>sensor hit the trooper value. | tinuous) to send alert when the |
|                                                                 |                                                                 |             |                                                                                               | Next                            |
| Nev<br>Notify w                                                 | v Offline Alert<br>hen device is offline                        |             |                                                                                               |                                 |
| New<br>Notify when the de                                       | V Sensor Alert<br>avice sensor triggen<br>value.                | s specified |                                                                                               |                                 |
| New U<br>Notify when                                            | JSB Down Alert                                                  | wn.         |                                                                                               |                                 |

## 4.4 הגדרות חיישנים

בעמוד זה תוכל להגדיר את תדירות הסנכרון של הבקר עם השרת ולקבוע את תדירות הקריאות של החיישנים.

| 17:13                                                                                                    |                                                                                                    |                                                                                                    | 'II 🕹 🛙                                                                             | $\rightarrow$ |                          | 17:13                                                                                                    |                                                                                                    |                                                                                                 | ÷ι∥ ≎                                                                                                    |
|----------------------------------------------------------------------------------------------------|----------------------------------------------------------------------------------------------------|----------------------------------------------------------------------------------------------------|-------------------------------------------------------------------------------------|---------------|--------------------------|----------------------------------------------------------------------------------------------------|----------------------------------------------------------------------------------------------------|-------------------------------------------------------------------------------------------------|----------------------------------------------------------------------------------------------------|
|                                                                                                    | L-G                                                                                                    | iS1                                                                                                    |                                                                                     |               | <                        |                                                                                                    |                                                                                                    |                                                                                                 |                                                                                                    |
| ( Info                                                                                                    | Rules                                                                                                    | Settings                                                                                                    | Share                                                                               | >             | <                        | Info                                                                                                    | Rules                                                                                                    | Settings                                                                                        | Sha                                                                                                    |
| Basic                                                                                                    |                                                                                                    |                                                                                                    |                                                                                     |               | Ва                       | isic                                                                                                    |                                                                                                    |                                                                                                 |                                                                                                    |
| Data Sync<br>Battery Life: v<br>should expect<br>increase the t<br>interval. This<br>network cond<br>If you enable<br>reduction in b | with a data sync in<br>t your batteries to<br>battery life you sho<br>is based on using<br>itilons and with hig<br>the Vibration sens<br>iattery life. | 15 M<br>terval of 15 min<br>last 4-6 month<br>ould increase t<br>a device under<br>th performance<br>or you will also | finute(s)<br>nutes you<br>ns. To<br>he sync<br>i deal<br>e batteries.<br>a notice a | >             | E<br>Skin<br>N<br>N<br>N | Data Sync<br>attery Life:<br>hould exper-<br>icrease the<br>iterval. This<br>etwork com-<br>you enable<br>aduction in | with a data syr<br>it your batterie<br>battery life you<br>is based on us<br>ditions and with<br>the Vibration s<br>battery life. | 1<br>s to last 4-6 m<br>i should increa-<br>ing a device u<br>n high perform<br>sensor you will | 5 Minute (s<br>5 minutes you<br>nonths. To<br>ise the sync<br>nder ideal<br>ance batterier<br>also notice a |
| Sensors                                                                                                    |                                                                                                    |                                                                                                    |                                                                                     |               | Se                       | ensors                                                                                                    |                                                                                                    |                                                                                                 |                                                                                                    |
| Temperatu                                                                                                    | ire & Humidity                                                                                                    | 5 N                                                                                                    | linute(s)                                                                           | >             | ា                        | emperati                                                                                                    | ure & Humic                                                                                                    | dity                                                                                            | 5 Minute(s                                                                                                  |
| Voltage (B                                                                                                    | attery)                                                                                                    | 3                                                                                                    | Hour(s)                                                                             | >             | 1                        | /oltage (E                                                                                                    | Battery)                                                                                                    |                                                                                                 | 3 Hour(s                                                                                                    |
| Signal<br>This option ca                                                                                                    | an not be disabled                                                                                                    |                                                                                                    |                                                                                     |               | S<br>T                   | ignal                                                                                                    | an not be disa                                                                                                    | bled                                                                                            |                                                                                                    |
| Advance                                                                                                    |                                                                                                    |                                                                                                    |                                                                                     |               |                          |                                                                                                    | 5 M                                                                                                    | inutes                                                                                          |                                                                                                    |
| Power Sav                                                                                                    | ing                                                                                                    |                                                                                                    | Enabled                                                                             | >             |                          |                                                                                                    | 10 M                                                                                                    | linutes                                                                                         |                                                                                                    |
| WiFi Mode                                                                                                    |                                                                                                    | Connect                                                                                                    | Directly                                                                            | >             |                          |                                                                                                    | 30 M                                                                                                    | linutes                                                                                         |                                                                                                    |
|                                                                                                    |                                                                                                    |                                                                                                    |                                                                                     |               |                          |                                                                                                    | Cu                                                                                                    | stom                                                                                            |                                                                                                    |

## 4.5 שיתוף נתונים מבקר

פיצ'ר זה מאפשר שיתוף של משתמש שיוכל לצפות בנתונים ולהוריד אותם. המשתמש איתו שיתפת את הנתונים לא יוכל לשנות הגדרות בבקר, אך כן יוכל לקבל התרעות.

4.5.1

1. המשתמש איתו תרצה לשתף את הנתונים יצטרך להוריד את האפליקציה ולפתוח חשבון.

2. כנס לעמוד הבקר, לחץ על כפתור "share" , לאחר מכן לחץ על "+" והכנס את שם המשתמש או כתובת האימייל של המשתמש לשיתוף.

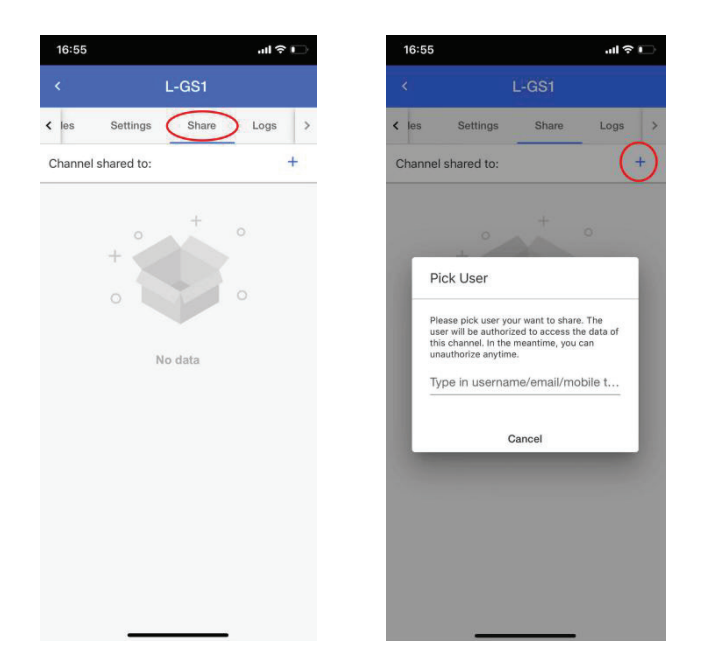

4.5.2 צפייה בבקרים אחרים- בעמוד הבית לחץ על "Shared Channels", כאן תוכל לראות את הבקרים אותם שיתפו איתך.

| 16:45        |                                                                                                    | ul 🗢 🗈     | 16:50                    | .ıl ≎ I.                                                                                                    |
|--------------|----------------------------------------------------------------------------------------------------|------------|--------------------------|----------------------------------------------------------------------------------------------------|
|              | All Channels                                                                                                    | ۲          | <                        | C-7128                                                                                                    |
| ls M         | My Groups Shared                                                                                                    | Channels > | < Charts                 | Info Rules Settin                                                                                                    |
| earch by nan | ne/serial/ID                                                                                                    |            | 11/06/2                  | Temperature °C<br>2019 17:04:20 - 11/08/2019 16:48:30                                                                                                    |
| -7128        | <ul> <li>24.9<sup>°C</sup> ▲ 35<sup>∞</sup></li> <li>5<sup>∨</sup> 〒 -45</li> <li>267.7<sup>°C</sup> 248.6<sup>°C</sup></li> </ul> |            | 30<br>27.5<br>25<br>22.5 | Max.: 27.376595 *C                                                                                                    |
|              | <b>₩</b>                                                                                                    |            | 20<br>17.5<br>11/07/201  | Min.: 19.990463 °C                                                                                                    |
|              |                                                                                                    |            | 45                       | Humidity %<br>2019 17:04:20 - 11/08/2019 16:48:30                                                                                                    |
|              |                                                                                                    |            | 40                       | Max.: 37 9                                                                                                    |
|              |                                                                                                    |            | 35<br>30                 | بې کې د مېرو کې د د د د کې د مېرو کې د مېرو کې د مېرو کې د مېرو کې د مېرو کې د د د د د کې د د کې د د کې د کې د<br>Min: 26 % د مېرو کې د مېرو کې د مېرو کې د مېرو کې د مېرو کې د مېرو کې د مېرو کې د مېرو کې د کې د د کې د کې د کې |
|              |                                                                                                    |            | 25 11/07/2019            | 12:00 11/08/2019 12:00                                                                                                    |
| *            | a <b>a 4</b>                                                                                                    |            | 11/06/2                  | Light Ix<br>2019 17:04:20 - 11/08/2019 16:48:30                                                                                                    |
| Home S       | Setup Inbox Discov                                                                                                    | very Me    | TUK                      | Max.: 7211.52002 I                                                                                                    |

## 4.6 יומן נתונים

לחץ על חוצץ "Log" על מנת לצפות ביומן הנתונים של הבקר, כאן תוכל לראות האם ההתרעות נשלחו בצורה תקינה.

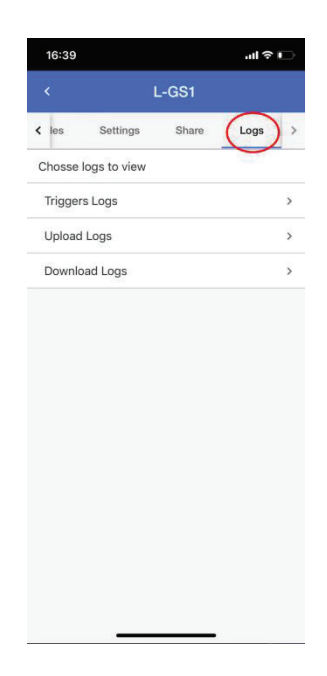

#### 5. עמוד ההודעות הנכנסות

בחוצץ ההודעות הנכנסות תוכל לראות את כל ההודעות שנשלחו ע"י הבקר. לחץ על כפתור לפתיחת תפריט אפשרויות הסינון.

| Inbox 🥩                                                     | Inbox 🤘                                                     |
|-------------------------------------------------------------|-------------------------------------------------------------|
| All                                                         | All                                                         |
| ☑ Device L-GS1 is back online                               |                                                             |
| Device L-GS1 is back online and sending new data correctly  | All                                                         |
| 10/23/2019 15:24:03                                         | Device Related                                              |
| Device L-GS1 appears to be offline more th                  |                                                             |
| Device L-GS1 appears to be offline. Last data sync was 1 ho | Alerts                                                      |
| 10/23/2019 15:09:01                                         | Accounts                                                    |
| Account information updated - password                      | Accounts                                                    |
| You have updated your account password. If you didn't mak   | News                                                        |
| 10/14/2019 11:04:26                                         |                                                             |
| Device L-GS1 has triggered an alert                         | Device L-GS1 has triggered an alert                         |
| Device L-GS1 has triggered an alert (R-13241). Trigger cond | Device L-GS1 has triggered an alert (R-13241). Trigger cond |
| 10/11/2019 17:50:34                                         | 10/11/2019 17:50                                            |
| Device L-GS1 has triggered an alert                         | Device L-GS1 has triggered an alert                         |
| Device L-GS1 has triggered an alert (R-13241). Trigger cond | Device L-GS1 has triggered an alert (R-13241). Trigger con- |
| 10/11/2019 16:35:34                                         | 10/11/2019 16:35                                            |
| Device 59G9***7GS1 Activation Successful                    | Device 59G9***7GS1 Activation Successful                    |
| Your device (Serial 59G9***7GS1) has successfully been reg  | Your device (Serial 59G9***7GS1) has successfully been re-  |
| 10/10/2019 14:50:17                                         | 10/10/2019 14:50                                            |
| Load More                                                   | Load More                                                   |
|                                                             |                                                             |